## **CONFIGURACIÓN DE NAVEGADORES PARA ENTRAR EN SÉNECA SIN PROBLEMAS**

Para acceder a Séneca lo hacemos a través de una página de Internet, a la cual se llega por medio de lo que se denomina un "navegador".

Básicamente podemos utilizar los siguientes navegadores: Internet Explorer Mozilla Firefox Safari Chrome

### **INTERNET EXPLORER.**

LO PRIMERO: DESBLOQUEO DE ELEMENTOS EMERGENTES. Antes de entrar en SÉNECA es necesario realizar este paso.

Dentro de la pantalla de Internet Explorer, vamos a pinchar en el menú HERRAMIENTAS y vamos a seleccionar BLOQUEADOR DE ELEMENTOS EMERGENTES y después DESACTIVAR EL BLOQUEADOR DE ELEMENTOS EMERGENTES.

| 🖉 Google - N                                                                                       | Windows Internet Exp      | lorer                                                           |                                                |                                                              |                                      |                                                                                                | - 7 ×                    |  |  |  |  |  |
|----------------------------------------------------------------------------------------------------|---------------------------|-----------------------------------------------------------------|------------------------------------------------|--------------------------------------------------------------|--------------------------------------|------------------------------------------------------------------------------------------------|--------------------------|--|--|--|--|--|
| <b>GO</b> -                                                                                        | Nttp://www.google.es      | s/                                                              |                                                |                                                              | ~                                    | Google                                                                                         | P -                      |  |  |  |  |  |
| 🖈 🏟 🔡                                                                                              | 🗄 🔻 齡 Cómo desinstalar    | Internet Ex                                                     | Soogle x                                       |                                                              | 6                                    | 🕈 • 🔝 • 🖶 • 🕞 Página                                                                           | • 🔞 Herramientas 🔹 »     |  |  |  |  |  |
| La Web Ir                                                                                          | nágenes <u>Vídeos Map</u> | s <u>Noticias</u>                                               | <u>Grupos</u> <u>Gmail</u> <u>Más</u> <b>v</b> |                                                              |                                      | climinar el historial de exploració                                                            | ón                       |  |  |  |  |  |
|                                                                                                    |                           |                                                                 | Desacti                                        | var el bloqueador de elemen<br>iración del bloqueador de ele | tos emergentes<br>ementos emergentes | Bloqueador de elementos emerç<br>Filtro de suplantación de identid<br>Administrar complementos | gentes<br>lad (phishing) |  |  |  |  |  |
|                                                                                                    |                           |                                                                 | GC                                             | OSI<br>Esp                                                   | aña                                  | Trabajar sin conexión<br>Windows Update<br>Pantalla completa<br>Barra de menús                 | F11                      |  |  |  |  |  |
|                                                                                                    |                           |                                                                 |                                                |                                                              |                                      | Barras de herramientas<br>Windows Messenger                                                    | <b>F</b>                 |  |  |  |  |  |
|                                                                                                    |                           | Diagnosticar problemas de cone<br>Agregar entrada en Windows Li | xión<br>ve Writer                              |                                                              |                                      |                                                                                                |                          |  |  |  |  |  |
|                                                                                                    |                           |                                                                 | áginas de España                               | Opciones de Internet                                         |                                      |                                                                                                |                          |  |  |  |  |  |
| Google.es ofrecido en: <u>català galego euskara</u>                                                |                           |                                                                 |                                                |                                                              |                                      |                                                                                                |                          |  |  |  |  |  |
| Programas de publicidad - Soluciones Empresariales - Todo acerca de Google - Google.com in English |                           |                                                                 |                                                |                                                              |                                      |                                                                                                |                          |  |  |  |  |  |
|                                                                                                    |                           |                                                                 | 62                                             | 2009 - <u>Privacidad</u>                                     |                                      |                                                                                                |                          |  |  |  |  |  |
|                                                                                                    |                           |                                                                 |                                                |                                                              |                                      |                                                                                                | >                        |  |  |  |  |  |
|                                                                                                    |                           |                                                                 |                                                |                                                              |                                      | 😜 Internet                                                                                     | 🔍 100% 🔻 💡               |  |  |  |  |  |
| 🛃 Inicio                                                                                           | 🗾 🧷 🙆 🖉 🐂                 | CONFIGUR                                                        | ACI 🦉 Google - Windo                           | 🦻 Panel de control                                           | 🐻 Agregar o quita                    | ES 🖸 🕄 💽 🔊 🎭 🌒 🕯                                                                               | 9, 🐙 🛅 💭 😵 18:27 -       |  |  |  |  |  |

Para que los cambios surtan efecto, debemos cerrar el navegador y volver a abrirlo.

### **MOZILLA FIREFOX.**

Este es otro navegador que nos permite el acceso a Internet y, por tanto, a Séneca.

El problema de Mozilla Firefox es que no reconoce el certificado digital que usa la Junta de Andalucía para Séneca, pero podemos solucionarlo. Cuando intentemos entrar en la página de Séneca, aparecerá esta ventana de advertencia:

| 🕙 Conexión no verificada                                   | - Mozilla Firefox                                                                               |                                                                                                    |                                                                                                    |                                                                                                    |                                       |                | ∎₽⊻   |  |  |  |  |  |  |
|------------------------------------------------------------|-------------------------------------------------------------------------------------------------|----------------------------------------------------------------------------------------------------|----------------------------------------------------------------------------------------------------|----------------------------------------------------------------------------------------------------|---------------------------------------|----------------|-------|--|--|--|--|--|--|
| Archivo Editar Ver Historial Marcadores Herramientas Ayuda |                                                                                                 |                                                                                                    |                                                                                                    |                                                                                                    |                                       |                |       |  |  |  |  |  |  |
| <b>C</b> × €                                               | 🛃 - Google                                                                                      | P                                                                                                    |                                                                                                    |                                                                                                    |                                       |                |       |  |  |  |  |  |  |
| 🖻 Más visitados 📋 Comenzar a usar Firef 🔝 Últimas noticias |                                                                                                 |                                                                                                    |                                                                                                    |                                                                                                    |                                       |                |       |  |  |  |  |  |  |
| 👍 Conexión no verificada                                   | +                                                                                               |                                                                                                    |                                                                                                    |                                                                                                    |                                       |                | -     |  |  |  |  |  |  |
|                                                            | Est<br>Ha pr<br>pued<br>Norm<br>para<br>verifi<br>¿Qu<br>Si no<br>está<br>is.<br>• Det<br>• Ent | a conexión no e<br>dido a Firefox que se conecto<br>e confirmar que la conexión se<br>almente, cuando se intente co<br>asegurar que está en el sitio<br>cada.<br>é debería hacer?<br>malmente accede a este sitio<br>ntentando suplantar al sitio, e<br>came de aquí!<br>alles técnicos<br>endo los riesgos | está verificada<br>e de forma segura a www.ju<br>ea segura.<br>onectar de forma segura, los<br>correcto. Sin embargo, la ider<br>sin problemas, este error pur<br>y no debería continuar. | ntadeandalucia.es, pero i<br>sitios presentan información<br>ntidad de este sitio no puede<br>ede estar ocurriendo porque | no se<br>verificada<br>ser<br>alguien |                |       |  |  |  |  |  |  |
| Terminado                                                  |                                                                                                 |                                                                                                    |                                                                                                    |                                                                                                    |                                       |                |       |  |  |  |  |  |  |
| 🐉 Inicio 👘 🏉 🔮 🎙                                           | 🗿 🎽 🕑 CONFIGURACI                                                                               | Panel de control                                                                                                    | 🏉 portalseneca                                                                                                    | 🕙 Conexión no ve                                                                                                    | ES 🔝 🜖                                | 0 =" 🕵 🜒 🥺 😡 🛛 | 18:52 |  |  |  |  |  |  |

Vamos a confiar en nuestra empresa y vamos a pulsar en ENTIENDO LOS RIESGOS.

Nos desplazamos hacia abajo por la pantalla para ver una nueva advertencia que nos pondrá los pelos de punta. No importa, vamos a seguir confiando en la Junta de Andalucía y vamos a pinchar en AÑADIR EXCEPCIÓN.

Aparecerá una nueva ventana de advertencia, en ella pincharemos en CONFIRMAR EXCEPCIÓN DE SEGURIDAD.

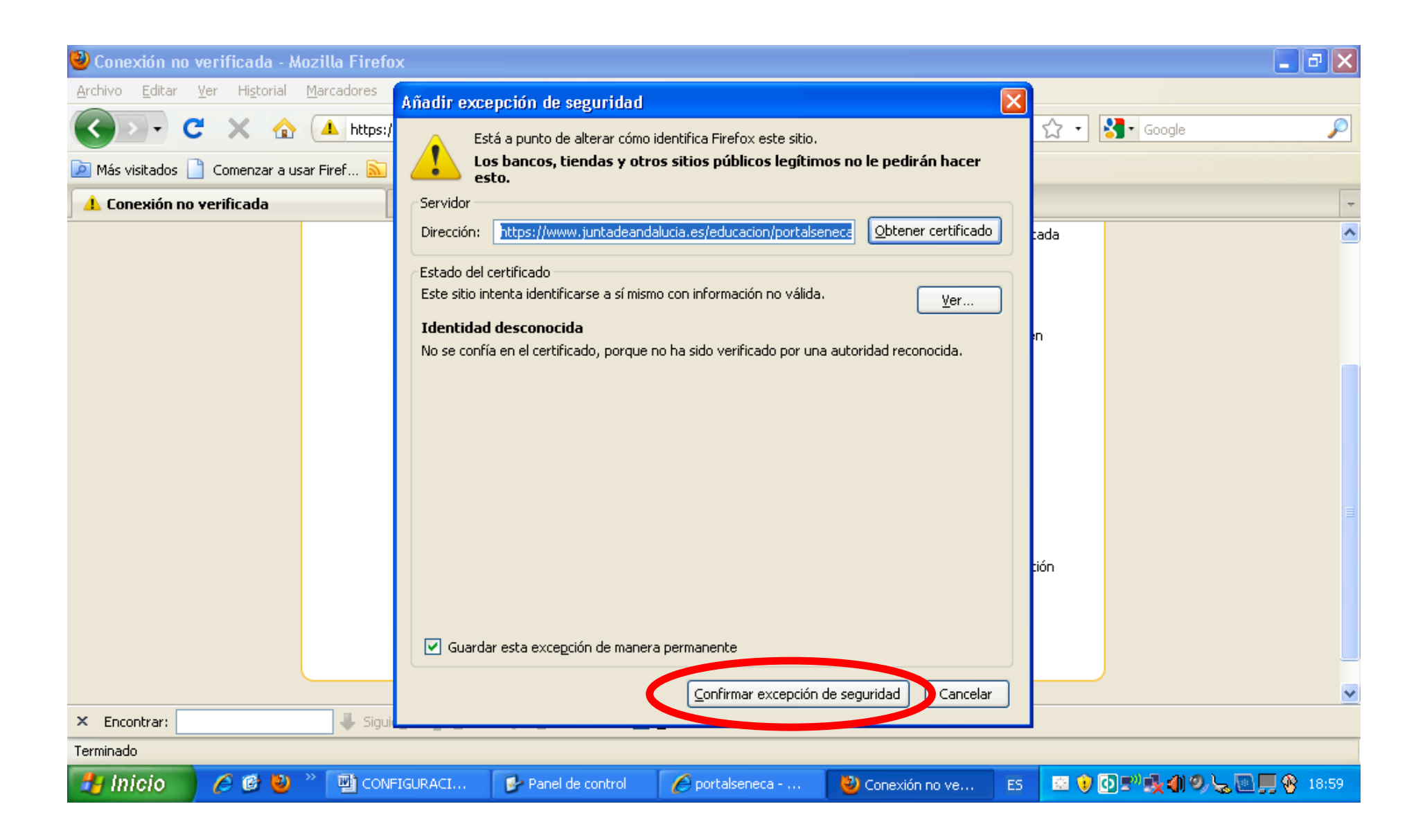

Si lo has hecho bien en estos momentos te aparecerá el portal de acceso a SÉNECA.

También en este navegador hay que permitir que aparezcan los ELEMENTOS EMERGENTES. Para configurar esta opción pulsaremos en el menú HERRAMIENTAS y a continuación en OPCIONES.

Aparecerá una ventana en la que, en la parte superior seleccionaremos el icono CONTENIDO y un poquito más debajo de él quitaremos la marca de verificación en BLOQUEAR VENTANAS EMERGENTES.

Pulsa en ACEPTAR.

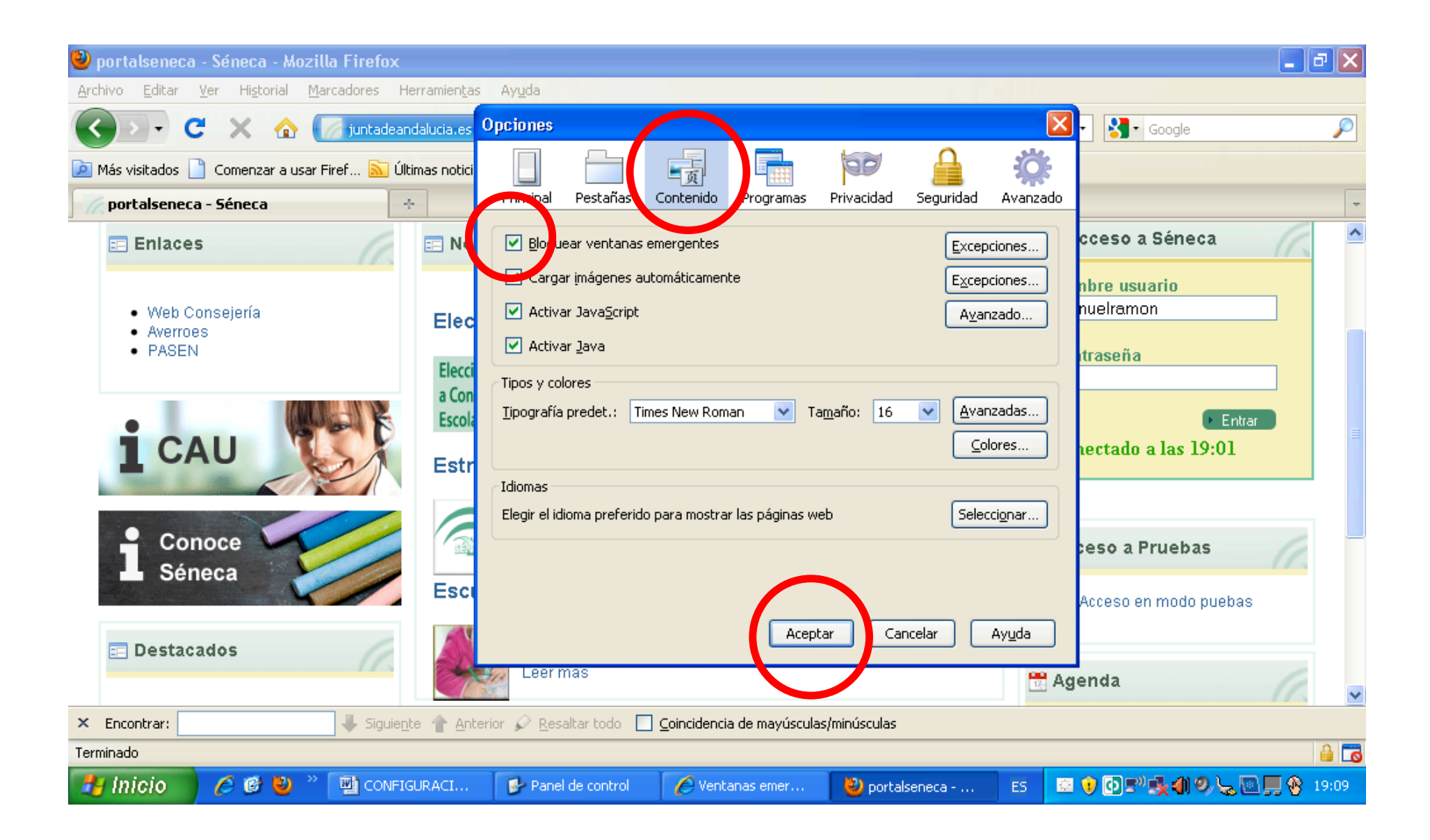

Hay que cerrar el navegador y volverlo a abrir para que los cambios surtan efecto.

# **SAFARI.**

Para permitir los elementos emergentes en este navegador nos vamos a Safari  $\rightarrow$  Preferencias  $\rightarrow$  Seguridad. Dejamos desmarcado "Bloquear ventanas de aparición automática"

### **GOOGLE CHROME.**

Para permitir los elementos emergentes en este navegador pinchamos en el icono que representa una llave inglesa y seleccionamos Configuración. Se abrirá una nueva ventana, nos movemos a la parte inferior de la pantalla y pulsamos sobre el texto "Mostrar opciones avanzadas". Buscamos el apartado "Privacidad" y justo debajo pulsamos en "Configuración de contenido..."

En la nueva ventana que se abra, bajamos hasta "Pop-ups". Dejamos seleccionado "No permitir que ningún sitio muestre pop-ups" y pulsamos en "administrar excepciones".

En el rectángulo que aparece bajo "URL de dominio" escribimos www.juntadeandalucia.es y al lado seleccionamos "permitir". Pulsamos Aceptar y listo.

Para que el cambio surta efecto debemos reiniciar el navegador.

ES MUY RECOMENDABLE, sea cual sea el navegador que usemos, borrar los datos o el historial de navegación con frecuencia. Eso es todo. Si aun así no podéis acceder a SÉNECA, lo más probable es que estéis bloqueados por el sistema. Para desbloquearos me lo tenéis que decir.

También está el teléfono del SAU en el que, diciendo vuestro DNI os solventan "casi" todos los problemas. Es el 955 06 40 59. El horario de atención es de lunes a viernes de 8 a 20 horas. También hay una página web https://www.juntadeandalucia.es/educacion/cau

en la que con nuestra clave de acceso a Séneca podemos acceder para que nos solucionen problemas.

Manuel Ramón Molina Rubio